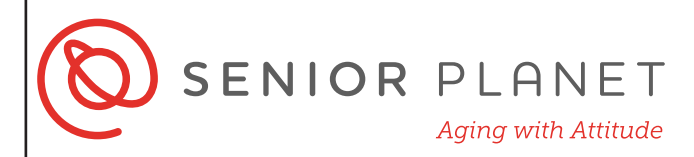

### Venta móvil de boletos de RTD

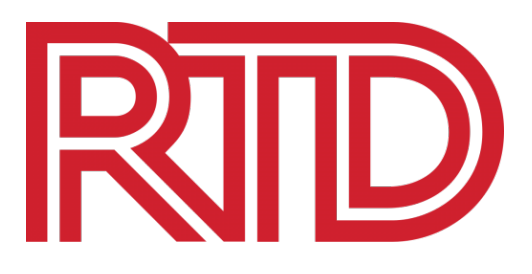

La app de boletos moviles de **RTD** para iOS y Android le permite comprar boletos con el internet ¡cuándo quiera! Para comenzar, usted necesitará lo siguiente:

- usarios de iPhone: su Apple ID y contraseña
- usarios de Android: su información para acceder a su cuenta de Google

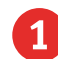

1 Pulse en la App Store 🔗 o Google Play Store.

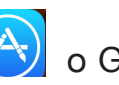

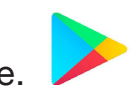

Luego, ingrese RTD en la barra de búsqueda.

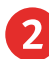

2 Pulse Obtener al lado de RTD Mobile Tickets para descargar la app. Después que la app se descargue, pulse Abrir.

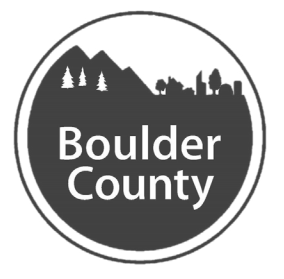

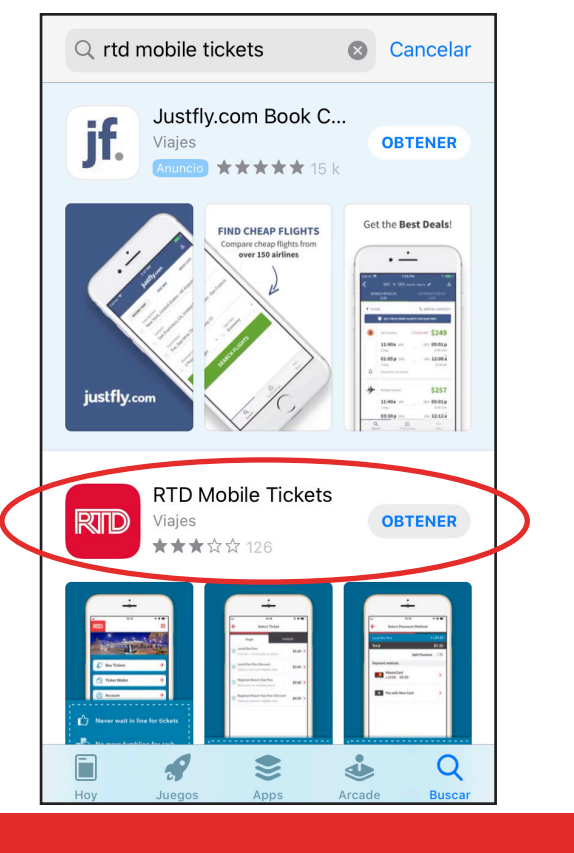

# BOULDER COUNTY TRANSPORTATION

- 3 Una vez que la app se abre, esta es la pantalla que verá. Pulse **"Account"** (Cuenta) para acceder o crear su cuenta de RTD.
  - Pulse "New Account" (Cuenta nueva)
     para registrar su cuenta de RTD y
     llene la informacion requirida. Escriba
     su correo electrónico y contraseña
     usted use para registrarse en el
     espacio bajo esto. Pulse "Create new
     account" (Crear nueva cuenta) para
     proceder.

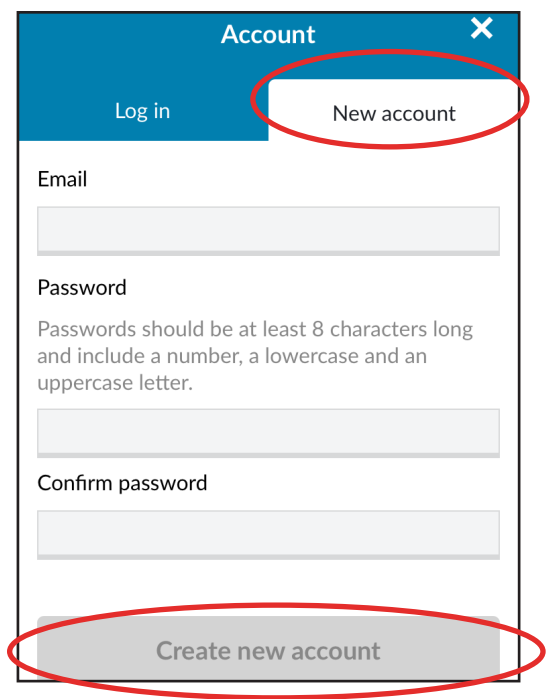

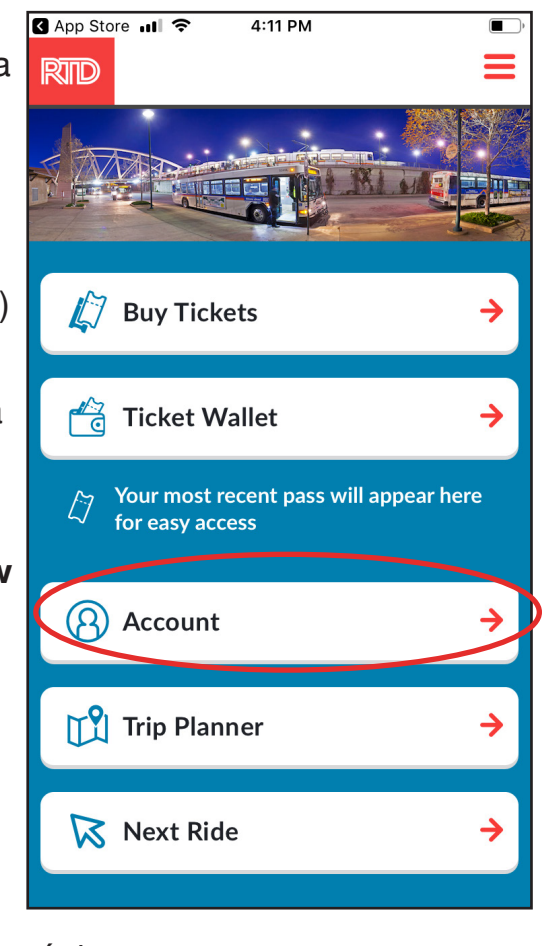

Correo electrónico: Contraseña:

Si usted ya tiene una cuenta RTD, pulse "**Log in**" (Acceder) e ingrese el correo electronico y contraseña que utilizó para registrarse.

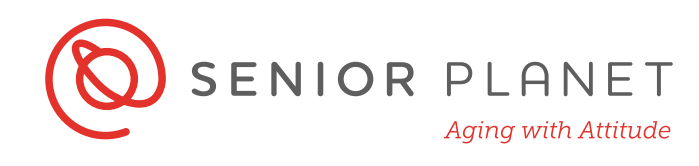

En la pantalla que sigue usted verá opciones para **"Saved Payment Methods"** (Métodos de pagos guardados) y **"Change Password"** (Cambiar contraseña). Pulse la flecha rojo con la dirección hacia atrás en la esquina superior izquierda para regresar a la pantalla inicial.

#### Cómo comprar boletos

Desde la pantalla initial, escoja "**Buy Tickets**" (Compar boletos).

2 Escoja el tipo de boleto que usted quiera comprar desde el menu. Un menú segundo aparecerá adónde usted puede escojer a comprar boletos múltiples. Esocoja el tipo de boleto que necesite para su viaje.

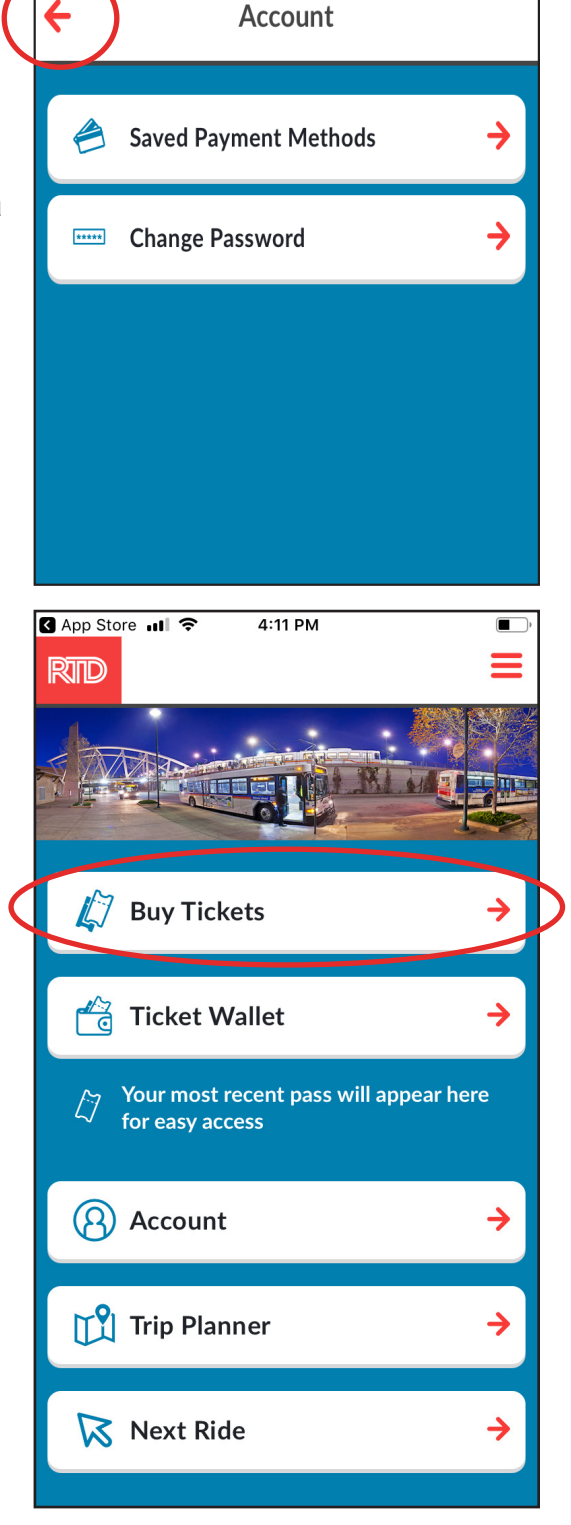

4:16 PM

🕰 App Store 📶 🔶

## BOULDER COUNTY TRANSPORTATION

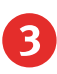

Una vez que haya hecha su selección, pulse "**Accept & Continue**" (Aceptar y continuar).

| ₩I AT&T 奈   | 10:53 AM<br>Select Ticket Type | <b>,</b> |
|-------------|--------------------------------|----------|
| Full Fare   |                                | >        |
| Discount    |                                | >        |
| Youth Disco | unt                            | >        |
| LiVE Discou | nt                             | >        |
|             |                                |          |

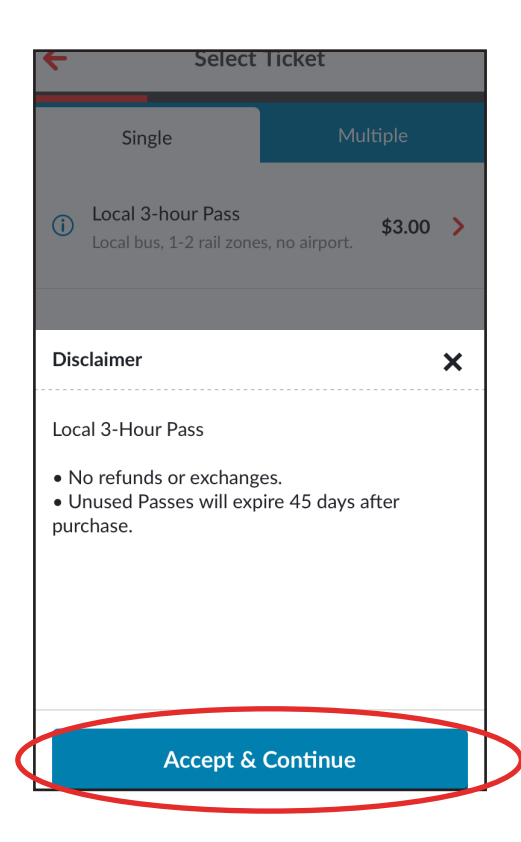

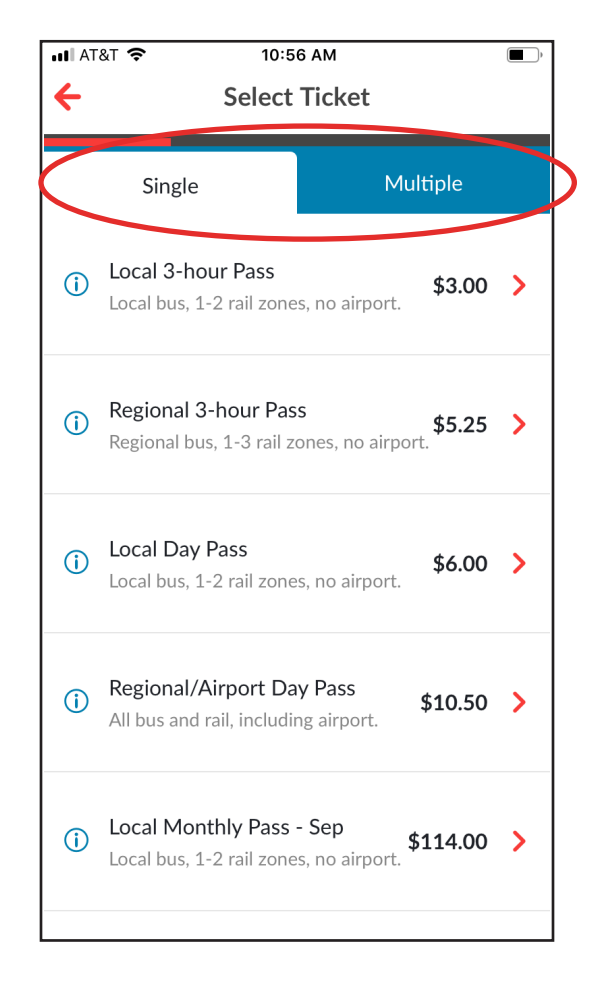

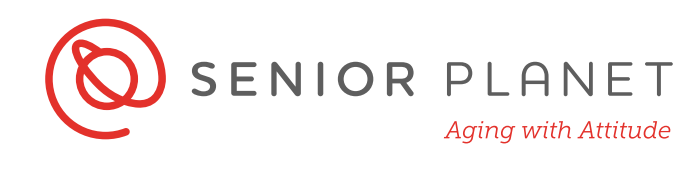

Una pantalla nueva aparecerá dándole espacio para agregar un método de pago. Pulse el símbolo de > o signo de + para proceder a

la siguiente página y agregar su detalles de pagos.

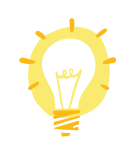

El precio total de sus boleto(s) se muestra la parte superior de la pantalla.

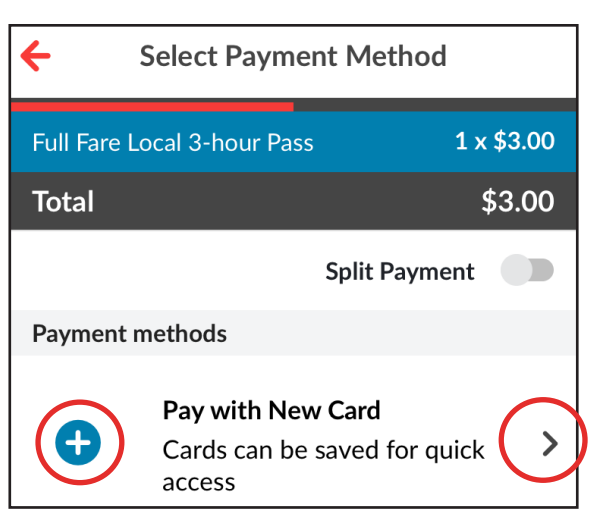

5 Agregue la información de su tarjeta de crédito requerida, luego pulse **"Save card"** (Guardar tarjeta). Este le permitirá rápidamente comprar boletos en cualquier lugar sin tener que estar ingresando la información de su tarjeta de crédito cada vez. Recibos de sus transacciones serán enviado al correo electrónico con cuál usted registró su cuenta.

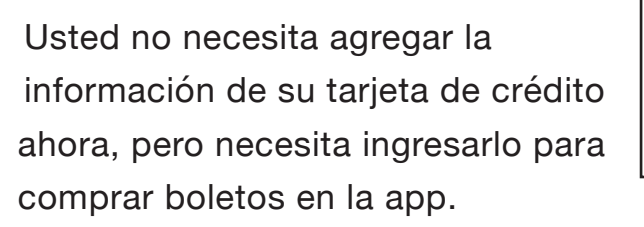

| 📲 AT&T Wi-Fi 🗢 4:                                  | 7 PM                  |  |  |  |
|----------------------------------------------------|-----------------------|--|--|--|
| ← Enter Card                                       | Information           |  |  |  |
|                                                    |                       |  |  |  |
| Full Fare Local 3-hour P                           | ass <b>1 x \$3.00</b> |  |  |  |
| Total                                              | \$3.00                |  |  |  |
| Name on Card                                       |                       |  |  |  |
|                                                    |                       |  |  |  |
| Card Number                                        |                       |  |  |  |
|                                                    |                       |  |  |  |
| Expiration Date                                    | Security Code         |  |  |  |
| MM/YY                                              | (j)                   |  |  |  |
| ZIP Code                                           |                       |  |  |  |
|                                                    |                       |  |  |  |
| Your receipt will be sent to mgiorgi@oats.org      |                       |  |  |  |
| Save card                                          |                       |  |  |  |
| Your card will be saved arter a successful payment |                       |  |  |  |
| This ticket purchase is subject to accepting the   |                       |  |  |  |

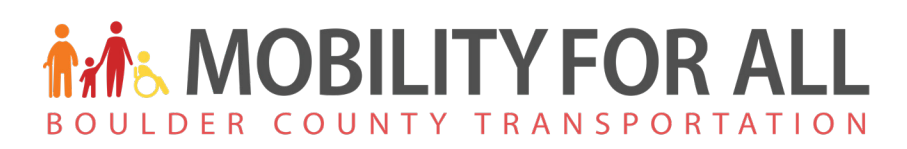

#### **Boletos**

1)

Para encontrar sus boletos, regrese a la pantalla inicial y pulse "Ticket Wallet" (Cartera de boletos). En la siguiente página, usted verá cualquier de los boletos y todos los boletos que usted ha comprado. Antes que usted pueda usar un boleto, usted necesita

activarlo. Pulse en el boleto que usted quiere usar para activarlo.

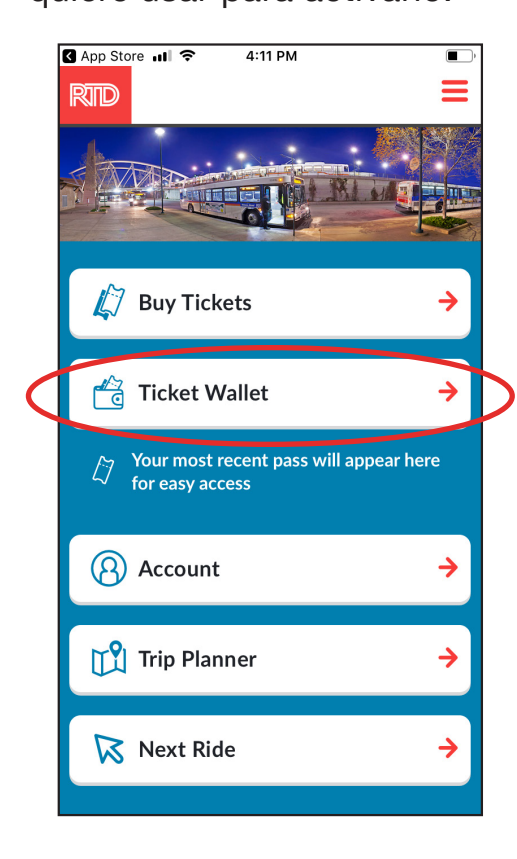

| activa                                           | rlo. Pulse en el boleto                                | que usted      | <b>रु</b> 11:0                      | 6 AM                                                                                    |  |
|--------------------------------------------------|--------------------------------------------------------|----------------|-------------------------------------|-----------------------------------------------------------------------------------------|--|
| quiere usar para activarlo. ← Ticket Wallet O    |                                                        |                |                                     |                                                                                         |  |
| G App Store III 중 4:11 PM                        |                                                        |                | Tickets                             | History                                                                                 |  |
|                                                  |                                                        | Full Loca      | <b>Fare</b><br>I Day Pass           | INACTIVE                                                                                |  |
|                                                  |                                                        | Expire         | es Oct 5, 2019 4:59 AM              |                                                                                         |  |
| Ę                                                | <sup>7</sup> Buy Tickets $\rightarrow$                 | Full I<br>Loca | Fare<br>I Day Pass                  | INACTIVE                                                                                |  |
|                                                  | Ticket Wallet →                                        | Expire         | 25 Oct 5, 2019 4:59 AM              |                                                                                         |  |
| Ę                                                | Your most recent pass will appear here for easy access |                | Fare<br>I Day Pass                  | INAC11VE                                                                                |  |
| 8                                                | ) Account 🔶                                            | Expire         | es Oct 5, 2019 4:59 AM              |                                                                                         |  |
| Ľ                                                | Trip Planner 🔶                                         |                | ••••• AT&T *                        | ► 11:06 AM Full Fare Local Day Pass                                                     |  |
| Ø                                                | Next Ride >                                            |                | Ρ                                   | <b>Ticket is not yet active.</b><br>lease activate your ticket just before<br>boarding. |  |
| Luego, pulse "Activate Ticket" (Activar boleto). |                                                        |                |                                     |                                                                                         |  |
|                                                  |                                                        |                |                                     | Full Fare Local Day Pass                                                                |  |
|                                                  |                                                        |                | LOC<br>DA<br>1=2<br>not v<br>Expire | AL<br>Y PASS<br>200MES<br>Is Dot 5, 2019 4:59 AM                                        |  |
|                                                  |                                                        |                |                                     | Actions Ticket Info                                                                     |  |

2

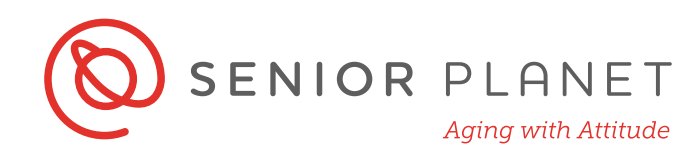

Asegúrese a leer las instrucciones cuidadosamente y entender cuándo su boleto expirará y cuándo ha sido activado. Solamente debe activar su boleto justo cuando aborda el bús. Pulse "Activate & Continue" (Activar y continuar). La imagen a la derecha es de un boleto activado. Antes de abordar, si usted no vea el código de barra, pulse: "Tap to reveal barcode" (Pulse para revelar código de barra).

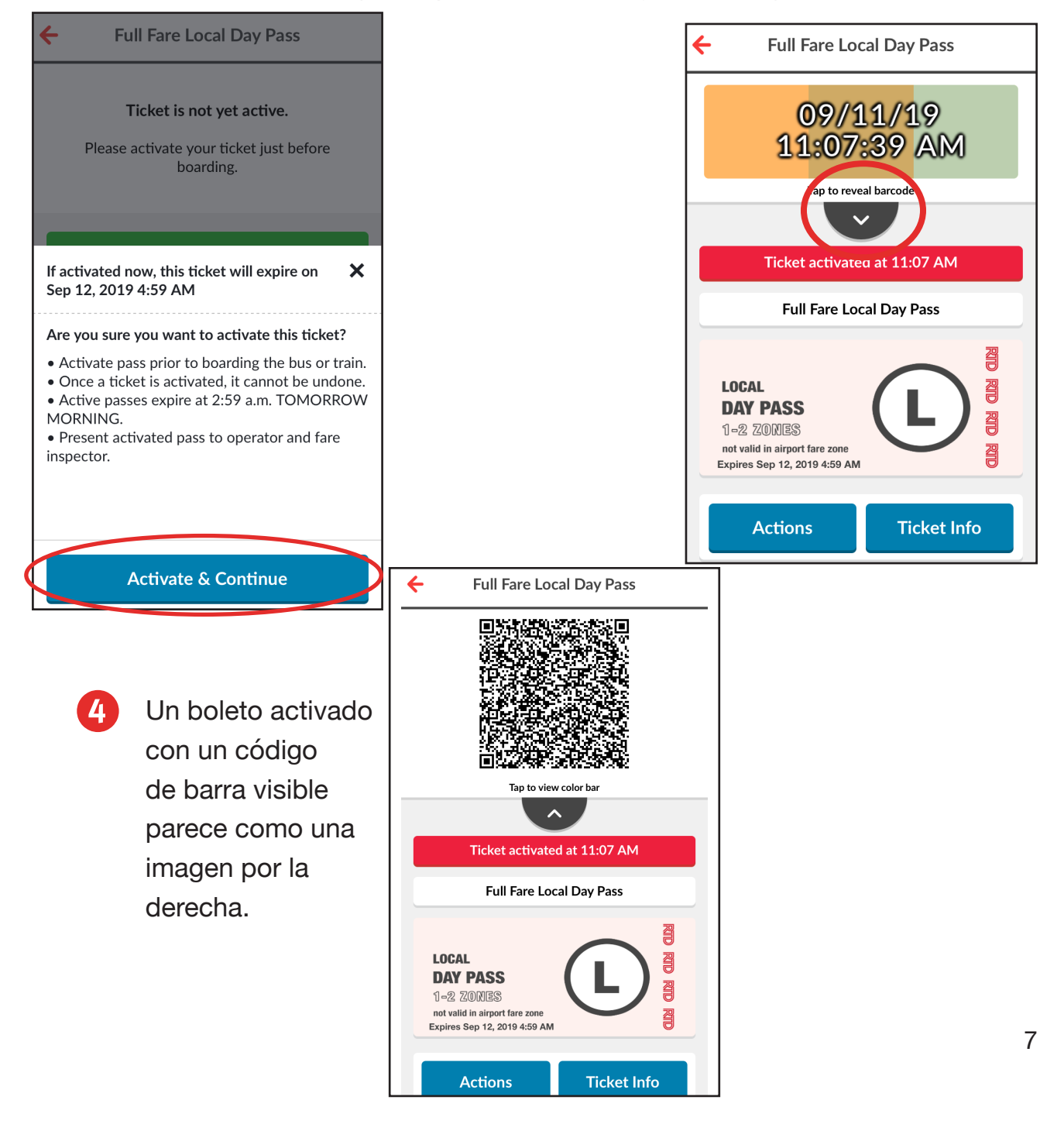

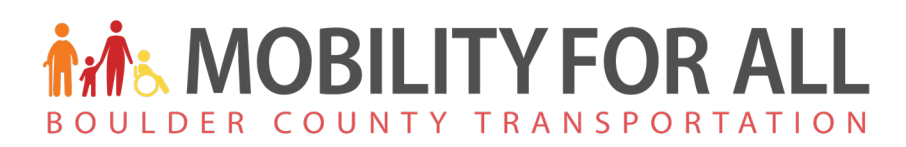

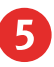

Boletos activados aparecerán en la pantalla principal de la app cómo en esta imagen aquí.

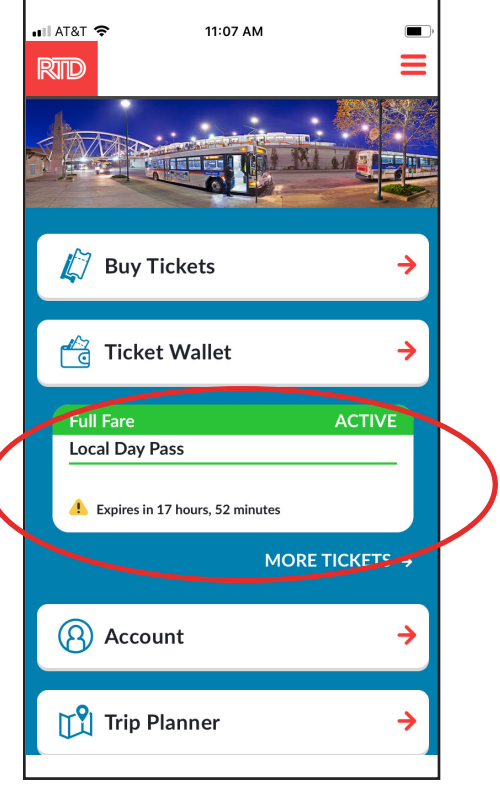